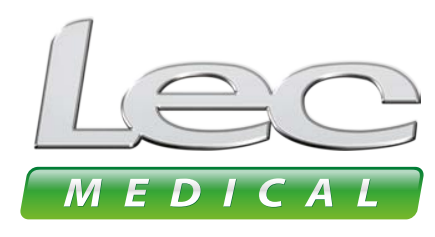

The Experts in Medical Refrigeration

# **USER GUIDES**

How to retrieve min and max temperature, viewing and exporting data using the app

#### **1** OPEN LEC MEDICAL APP TO CONNECT TO DEVICE

### 2 VIEWING MIN & MAX TEMPERATURES

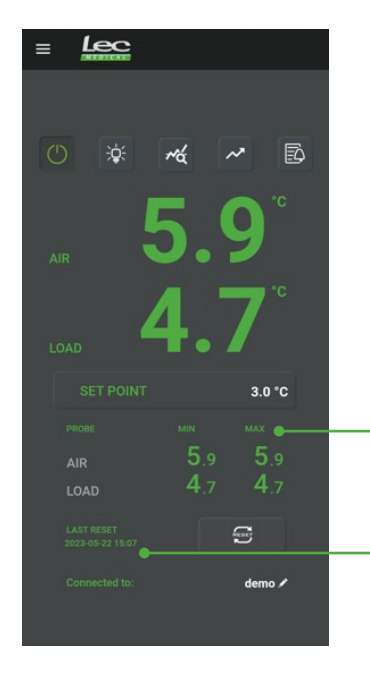

The Min/Max temperatures displayed are the lowest and highest recorded AIR and LOAD temperatures since the latest reset. The date and time of the last reset is displayed here. After resetting the current AIR and LOAD temperatures

3

#### **RESETTING MIN & MAX TEMPERATURES**

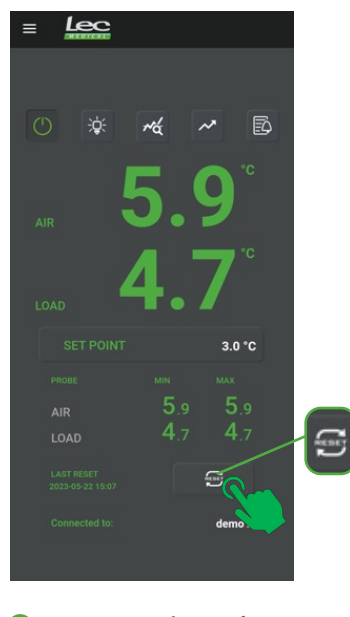

To reset the min & max temperatures simply press the reset button

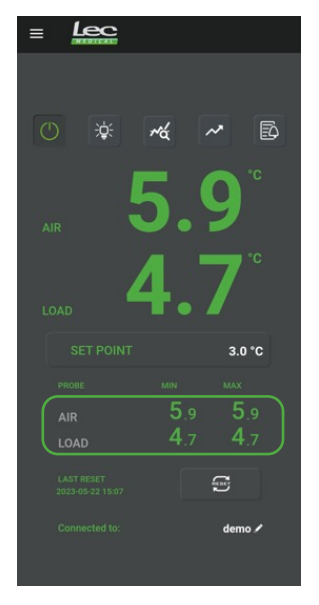

will be displayed.

 Both AIR and LOAD temperatures will be reset **NOTE:** After pressing RESET the Min/Max temperatures are stored in the controller for up to 3 months on FIFO bases.

They can be retrieved and downloaded at any time.

## 4 VIEWING TEMPERATURE DATA

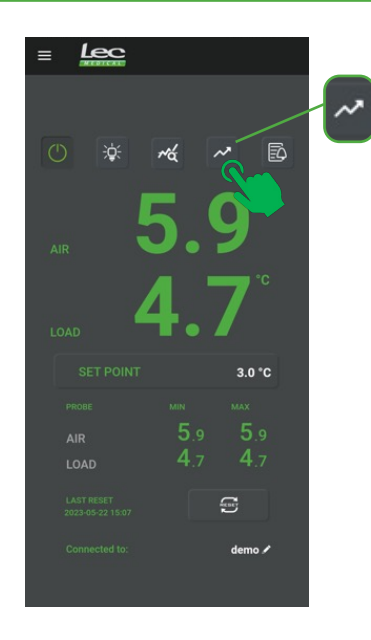

 To view the data select the graph Icon

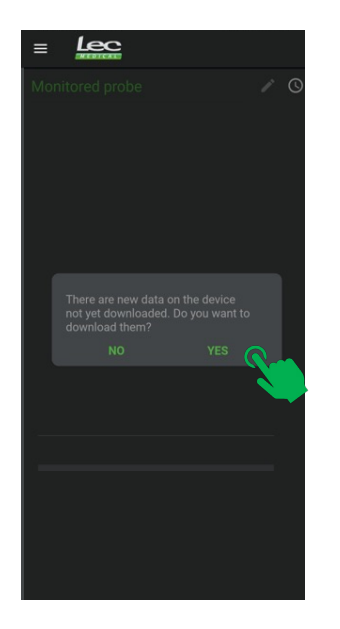

2 When this message appears, select **YES** 

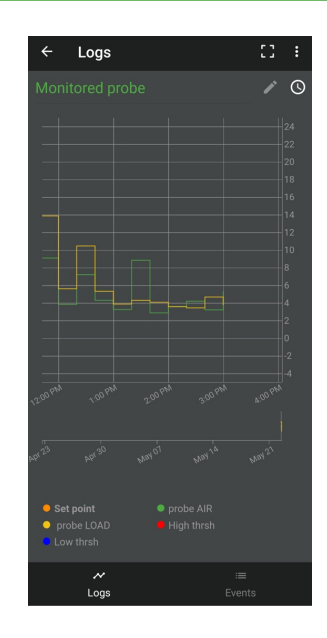

When loading screen is complete, temperature data will appear.

## **5** EXPORTING TEMPERATURE DATA

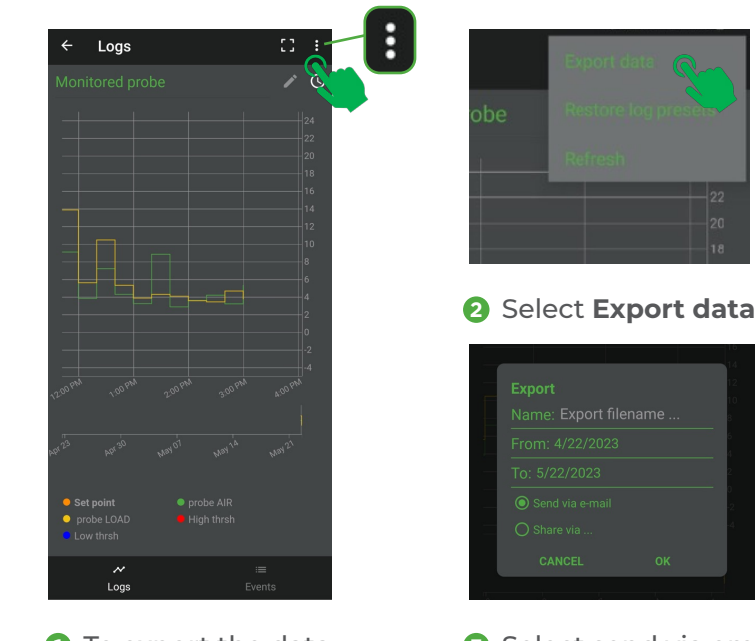

 To export the data select the menu button top right of the app Select send via email and then OK

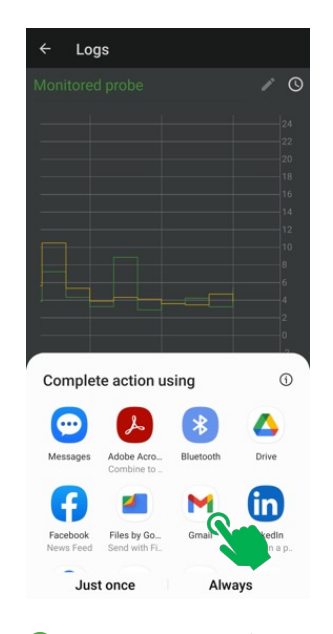

 Complete action by selecting your preferred email account

## 6 EXAMPLE OF A TEMPERATURE DATA REPORT

Here is an example of the temperature data report you will receive via email:

|      | A                     | В   | С   | D |  |
|------|-----------------------|-----|-----|---|--|
| 2152 | 12/8/2022 7:20:00 AM  |     |     |   |  |
| 2153 | 12/8/2022 7:40:00 AM  |     |     |   |  |
| 2154 | 12/8/2022 8:00:00 AM  |     |     |   |  |
| 2155 | 12/8/2022 8:20:00 AM  |     |     |   |  |
| 2156 | 12/8/2022 8:40:00 AM  | 3.9 | 4.4 |   |  |
| 2157 | 12/8/2022 9:00:00 AM  | 4.4 | 4.8 |   |  |
| 2158 | 12/8/2022 9:20:00 AM  | 5.8 | 4.8 |   |  |
| 2159 | 12/8/2022 9:40:00 AM  | 4.7 | 4.9 |   |  |
| 2160 | 12/8/2022 10:00:00 AM | 3.3 | 4.9 |   |  |
| 2161 | 12/8/2022 10:20:00 AM | 5.9 | 4.8 |   |  |
| 2162 | 12/8/2022 10:40:00 AM | 5.3 | 4.8 |   |  |
| 2163 | 12/8/2022 11:00:00 AM | 4.7 | 4.8 |   |  |
| 164  | 12/8/2022 11:20:00 AM | 4.0 | 4.8 |   |  |
| 165  | 12/8/2022 11:40:00 AM | 3.3 | 4.9 |   |  |
| 166  | 12/8/2022 12:00:00 PM | 5.1 | 4.8 |   |  |
| 2167 | 12/8/2022 12:20:00 PM | 5.9 | 4.8 |   |  |
| 168  | 12/8/2022 12:40:00 PM | 5.7 | 4.8 |   |  |
| 169  | 12/8/2022 1:00:00 PM  | 5.4 | 4.8 |   |  |
| 170  | 12/8/2022 1:20:00 PM  | 5.2 | 4.8 |   |  |
| 2171 | 12/8/2022 1:40:00 PM  | 5.0 | 4.8 |   |  |
| 2172 | 12/8/2022 2:00:00 PM  | 4.8 | 4.8 |   |  |
| 173  | 12/8/2022 2:20:00 PM  | 4.7 | 4.8 |   |  |
| 174  | 12/8/2022 2:40:00 PM  | 4.6 | 4.8 |   |  |
| 175  | 12/8/2022 3:00:00 PM  | 4.4 | 4.8 |   |  |
| 176  | 12/8/2022 3:20:00 PM  | 4.3 | 4.8 |   |  |
| 2177 | 12/8/2022 3:40:00 PM  | 4.1 | 4.8 |   |  |
| 2178 | 12/8/2022 4:00:00 PM  | 3.9 | 4.8 |   |  |

# 7 DISCONNECTING FROM THE APP

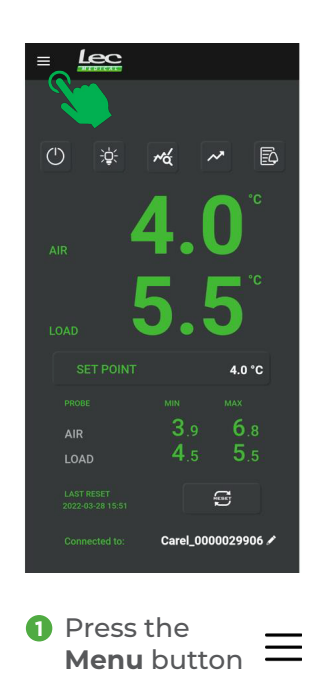

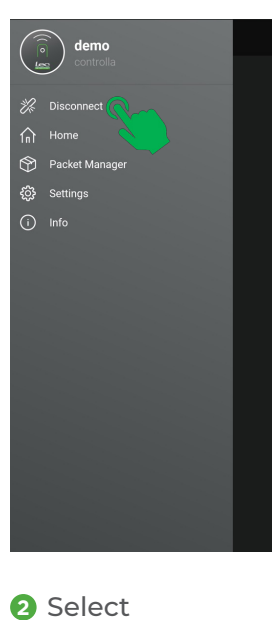

Disconnect